# #develop (SharpDevelop) で .NET

# システム開発部 坂内 敦

### 2005年3月25日

# 目 次

| 1 | #develop (ShapDevelop) とは       | 1        |
|---|---------------------------------|----------|
| 2 | #develop のインストール要件              | 2        |
| 3 | #develop のインストール                | <b>2</b> |
|   | 3.1 ダウンロード                      | 2        |
|   | 3.2 セットアッププログラムの実行              | 3        |
|   | 3.3 コード補完データベースの作成              | 3        |
|   | 3.4 日本語表示のための設定                 | 3        |
|   | 3.4.1 UI Language の設定           | 3        |
|   | 3.4.2 エディタのフォントとファイルエンコーディングの指定 | 5        |
| 4 | Hello World (コンソール版)            | 5        |
| 5 | Hello World (ウィンドウ版 )           | 6        |
| 6 | ユーザーコントロールの作成と追加                | 8        |
| 7 | 最後に                             | 11       |

# 1 #develop (ShapDevelop) とは

Microsoft .NET プラットフォームで , C# と VB.NET の開発が行えるフリーな IDE  $^1$  です .

(今のところ)デバッガは統合されていません.また,ASP.NETの開発もできません..NETの "Windows Form" (Windows 用の GUI アプリケーション)や,コンソールプログラム,クラスライブラリなどが開発できます.

VisualStudio .NET 2003 のプロジェクトファイルをインポートしたりエクスポートすることが できます.

 $^{1}$ 統合開発環境

本家: http://www.icsharpcode.net/OpenSource/SD/

日本のサイト: http://sharpdevelop-jp.sourceforge.jp/

# 2 #develop のインストール要件

#develop には,コンパイラ本体は含まれません.Microsoft が公開している.NET 1.1 SDK を インストールする必要があります..NET 1.1 SDK を利用するには,.NET フレームワークがイン ストールされている必要があります.

従って Windows 2000, XP のユーザーは以下の順にインストールする必要があるでしょう.<sup>2</sup>

1. .NET Framework Version 1.1 再頒布可能パッケージ

 $\label{eq:http://www.microsoft.com/downloads/details.aspx?displaylang=ja&FamilyID=262D25E3-F589-4842-8157-034D1E7CF3A3$ 

2. .NET Framework Version 1.1 日本語 Language Pack

 $\label{eq:http://www.microsoft.com/downloads/details.aspx?familyid=04DBAF2E-61ED-43F4-8D2A-CCB2BAB7B8EB&displaylang=ja$ 

3. .NET Framework 1.1 Service Pack 1

http://www.microsoft.com/downloads/details.aspx?FamilyID = a8f5654f-088e-40b2-bbdb-a83353618b38& displaying the second structure of the second structure of the second struc

4. .NET Framework 1.1 SP1 HotFix( MS05-004 )

 $\label{eq:http://www.microsoft.com/downloads/details.aspx?FamilyId=8EC6FB8A-29EB-49CF-9DBC-1A0DC2273FF9&displaylang=ja$ 

5. .NET Framework SDK Version 1.1

 $\label{eq:http://www.microsoft.com/downloads/details.aspx?familyid=9B3A2CA6-3647-4070-9F41-A333C6B9181D\&displaylang=ja$ 

### 3 #develop のインストール

### 3.1 ダウンロード

http://sourceforge.jp/projects/sharpdevelop-jp/files/

から, SharpDevelop-X.X.X.XXXXX\_Setup.exe をダウンロードします.X.XXXX はバージョン 番号で,現時点での最新版は 1.0.3.1768 です.

<sup>2</sup>最新のセキュリティ情報を確認してください

3.2 セットアッププログラムの実行

ダウンロードしたセットアッププログラムを実行します.Wizard の指示に従って, ライセンスの承認とインストールディレクトリを選択すると,自動でインストールが完了するはずです.

#### 3.3 コード補完データベースの作成

初回起動時に,コード補完データベースの作成ダイアログが表示されます.(図1参照)通常は ダイアログの指示に従って(全てデフォルト選択で可)データベースを作成しておくほうがよいで しょう.

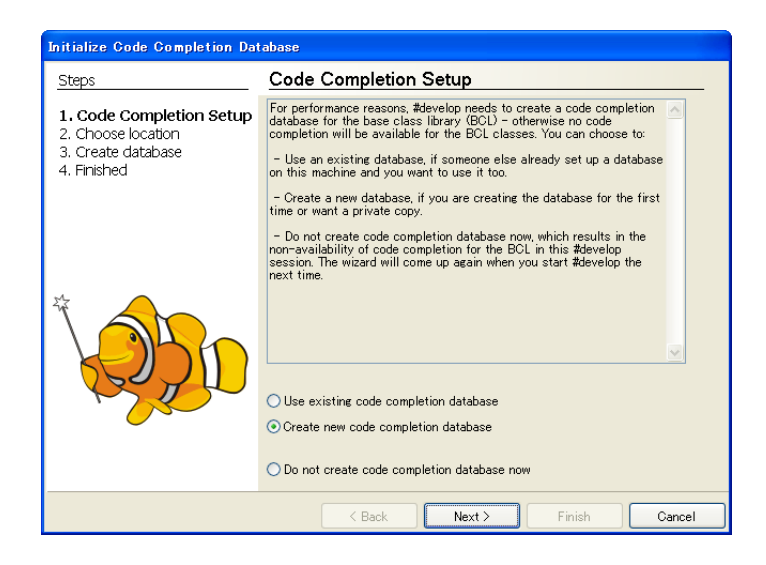

図 1: **コード**補完 DB の作成

#### 3.4 日本語表示のための設定

#### 3.4.1 UI Language の設定

メニューから Tools/Options... を選択すると, UI Language 設定ダイアログが開きます(図2 参照)

Japanese を選択して OK するとメニューなどの表示が日本語に変わります.

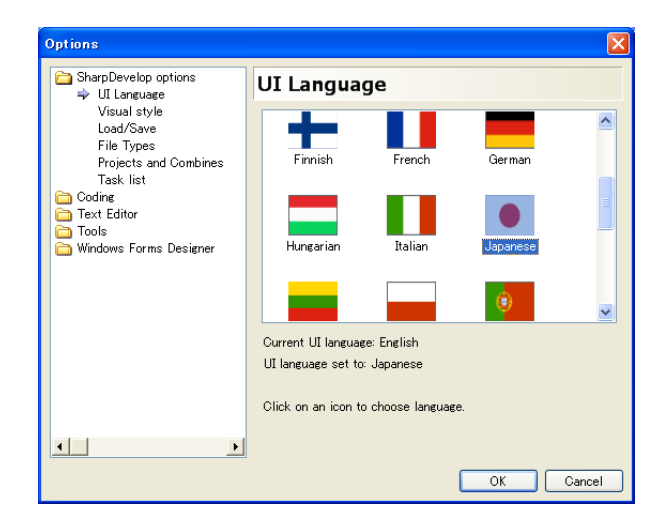

図 2: UI Langueage の設定

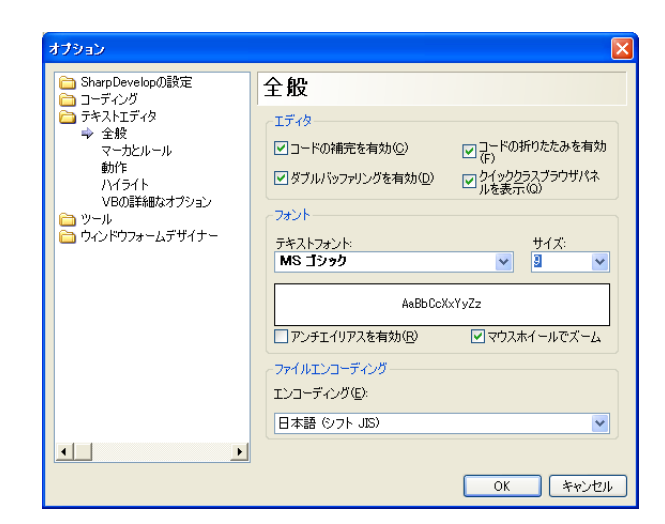

図 3: オプション (テキストエディタ)の設定

3.4.2 エディタのフォントとファイルエンコーディングの指定

ツール (T)/オプション (P)... で,テキストエディタ 全般を選択しテキストフォントを "MS ゴ シック" 9 ポイント 等に変更します.

また,現状では,エンコーディングを"日本語 (シフト JIS)"に変更する方が無難でしょう.(図 3 参照)

# 4 Hello World (コンソール版)

では,アプリケーションを作ってみましょう.まずは Hello, World です.

Start Page の "New Combine" ボタンをクリックします. (図4参照)<sup>3</sup> #develop の "Combine" は,一つ以上の Project のグループで, VisualStudio で言うところの「ソリューション」にあたります.

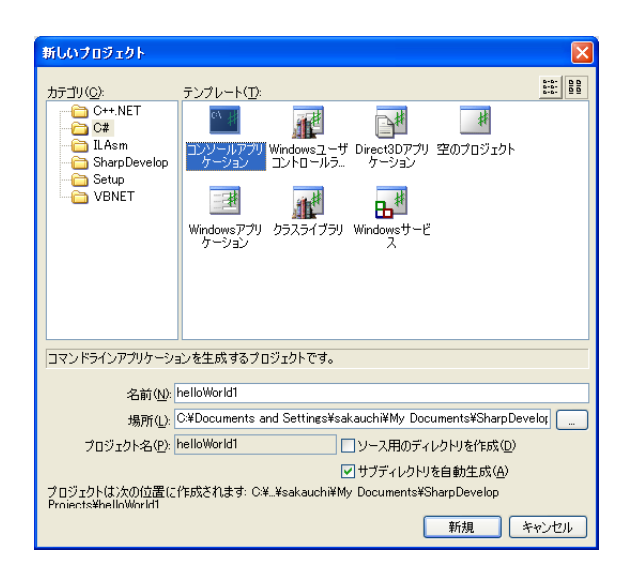

図 4: コンソールアプリケーションの新規作成

2. コンソールアプリケーションの場合,作成されたメインソースが既に

Console.WriteLine("Hello World!");

を含んでいます.F5 を押せば4 コンパイルされ実行されます.

<sup>&</sup>lt;sup>3</sup>または,メニューの「ファイル/新規作成/コンバイン…」を選択

<sup>&</sup>lt;sup>4</sup>ツールボックスの緑の矢印をクリックしたり,デバッグメニューから「実行」を選択しても同様です

### 5 Hello World (ウィンドウ版)

次は Windows アプリケーションです .

1. 今度は"Windows アプリケーション"テンプレートを選択します (図5参照)

| 新しいプロジェクト                                                                                                    |                                                       |  |  |  |  |
|----------------------------------------------------------------------------------------------------|-------------------------------------------------------|--|--|--|--|
| カラゴリ(Q):<br>C++,NET<br>C#<br>C#<br>C#<br>C#<br>C#<br>C#<br>C#<br>C#<br>C#<br>C#                                                                                                    | デンプレート(I):       ・・・・・・・・・・・・・・・・・・・・・・・・・・・・・・・・・・・・ |  |  |  |  |
| Windowsインタフェースを打                                                                                                    | きったアプリケーションを生成するプロジェクトです。                             |  |  |  |  |
| 名前(W): helloWorld2<br>場所(W): (○*Documents and Settings¥sakauchi¥My Documents¥SharpDevelox)<br>フロジェクト名(P): helloWorld2 ソース用のディレクトリを作成(D)<br>ジ サブディレクトリを自動生成(A)<br>プロジェクトは次の位置(こ作成されます: C¥_¥sakauchi¥My Documents¥SharpDevelop<br>Proients¥BhelloWorld?<br>新規 「キャンセル |                                                       |  |  |  |  |

図 5: Windows アプリケーションの新規作成

2. コードが表示されている MainForm.cs ウィンドウの下に「ソース」と「デザイン」タブが表示されています「デザイン」をクリックし, MainForm.cs をフォームデザイナで編集します.

画面左下の「ツール」タブをクリックし"Windows Forms "をクリックすると,おなじみの コントロール群が顔をだします.

ボタンとテキストボックスを配置しましょう.(図6参照)

3. ボタンを押したときのイベントハンドラをコーディングします.ボタンをダブルクリックし ます.自動的にイベントハンドラが作成されコードエディタ画面に切り替わります.

カーソル位置に以下をコーディングします(図7参照)

textBox1.Text = "こんにちは,世界!";

実行して,ボタンをクリックすると,テキストボックスのテキストが変わるでしょうか?

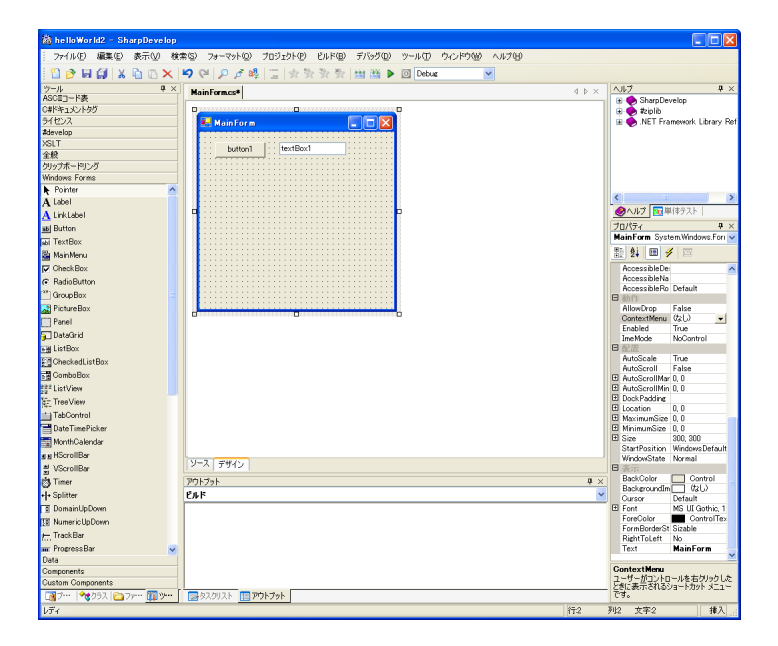

図 6: デザイナによるフォームの編集

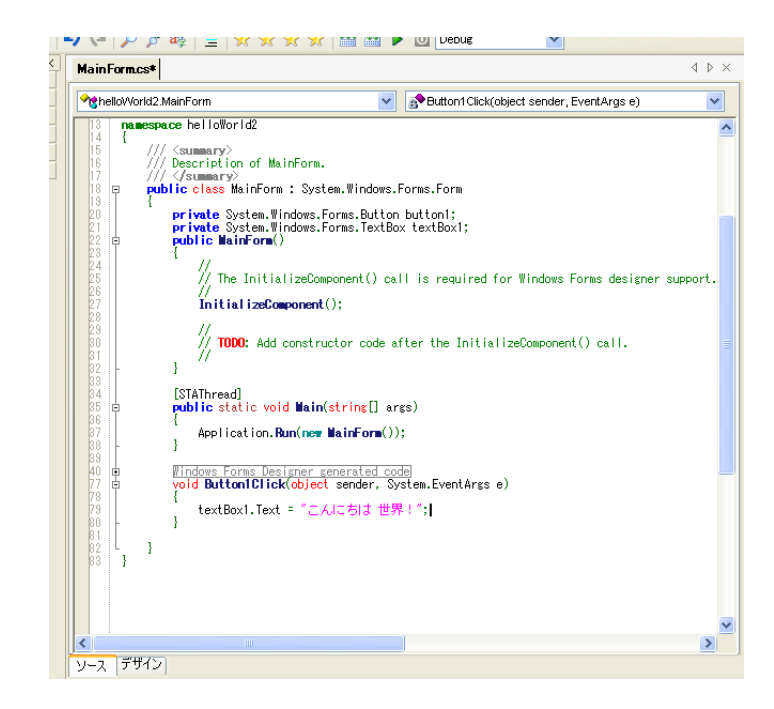

図 7: イベントハンドラのコーディング

### 6 ユーザーコントロールの作成と追加

最後に,ユーザーコントロールを追加してみましょう.

 左下の「プロジェクト」タグをクリックし、プロジェクトツリーを表示します.helloWorld2 を右クリックして「追加/新しいファイル」を選択します「ユーザーコントロール」テンプ レートを選択し、MyFirstControl.cs という名前をつけ(図8)新規をクリックします.

| 新しいファイル             |                                                                                                    |                                                                                                    |                  |                    |                                                             |
|---------------------|----------------------------------------------------------------------------------------------------|----------------------------------------------------------------------------------------------------|------------------|--------------------|-------------------------------------------------------------|
| _カテゴリ( <u>O</u> ):  | テンプレート(工):                                                                                                    |                                                                                                    |                  |                    | 5-5-<br>5-5-<br>5-5-<br>5-5-<br>5-5-<br>5-5-<br>5-5-<br>5-5 |
|                     | どうしゃう そうしゃう どうしゃう どうしゃう どうしゃう どうしゃ かくしゅう かくしゅう かく かく かくしゅう かく かく かく かく かく かく かく かく かく かく かく かく かく | <b>惨</b><br>クラス                                                                                                    | <u>惨</u><br>フォーム | ב-ידבי-רם-<br>א    |                                                             |
| <b>-</b>            | シングルトンクラ<br>ス                                                                                                    | たいしょう しんしょう しんしょ しんしょ | り<br>クラスウィザード    | <u></u><br>型コレクション |                                                             |
|                     | <b>生</b><br>型ハッシュテー<br>ブル                                                                                                    |                                                                                                    |                  |                    |                                                             |
|                     |                                                                                                    |                                                                                                    |                  |                    |                                                             |
| Windowsアプリケーション     | 用のユーザコントロール。                                                                                                    |                                                                                                    |                  |                    |                                                             |
| ファイル名( <u>F</u> ) M | FirstControlles                                                                                                    |                                                                                                    |                  |                    |                                                             |
|                     |                                                                                                    |                                                                                                    | 0                | 新規                 | キャンセル                                                       |

図 8: 新しいファイル

2. 「デザイン」に切り替えて,ボタンとテキストボックスを追加し,フォームの大きさを整え ます(図9)

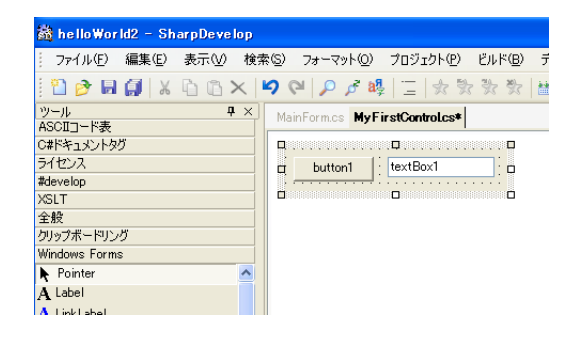

図 9: ユーザーコントロールのデザイン

3. ボタンをダブルクリックしてイベントハンドラをコーディングします.プロパティを追加して,イベントハンドラで表示するようにしましょう(図10)

```
void Button1Click(object sender, System.EventArgs e)
{
        textBox1.Text = _message;
}
private string _message;
///<summary>
/// 表示するメッセージ
/// </summary>
public string message {
        get {
                return _message;
        }
        set {
                _message = value;
        }
}
```

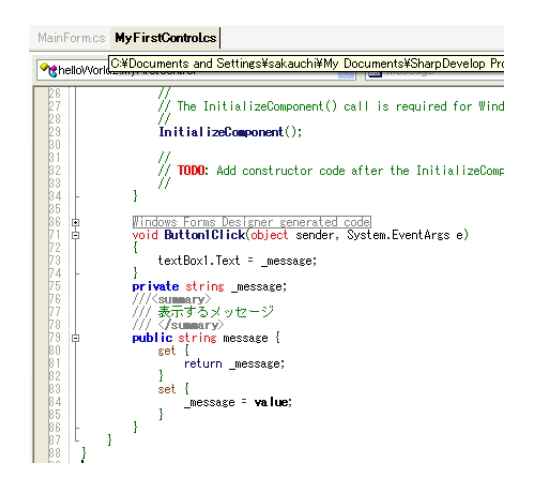

図 10: ユーザーコントロールのコーディング

4. ここでコンパイル (ビルド) します. F8 を押しましょう<sup>5</sup>

<sup>&</sup>lt;sup>5</sup>メニューから「ビルド/コンバインをビルド」を選んだり,ツールボックスからビルドを指示することもできます

5. 無事にコンパイルが成功したら, MainForm.cs のデザインに切り替えて

「ツール」から Custom Components を選択します.フォーム上に配置可能な MyFirstControl があるはずです.プロパティウィンドウには,ちゃんと message が存在します.2つのコントロールを配置し message プロパティに「こんにちは」と「こんばんわ」を設定します(図11)

| 📸 helloWorld2 - SharpDe | eve lop                                    |                                            |
|-------------------------|--------------------------------------------|--------------------------------------------|
| : ファイル(E) 編集(E) 表示      | ₩ 検索(S) フォーマット(Q) プロジェクト(P) ビルド(B) デバッグ(Q) | ツール① ウィンドウѠ ヘルプ(屮) 🂙                       |
| 1 🖸 🤌 🖬 🎒 🗶 🗅 (         | 🛚 🗙 🔎 🔎 🎜 🦉 📋 😓 数 数 🔛 🕮 🕨                  | O Debug                                    |
| ツール 早×                  | MainFormes* MyEirstControles 4 D ×         | ヘルプ <b>キ</b> ×                             |
| ASCIコード表                |                                            | 🗉 🔶 SharpDevelop                           |
| C#ドキュメントタグ              |                                            | 🗈 🔶 #ziplib                                |
| ライセンス                   | 🔜 🖬 MainForm 📃 🗖 🔀                         | 🗄 🏀 .NET Framework Library Reference       |
| #develop                |                                            |                                            |
| XSLT                    | hutton1 textBox1                           |                                            |
| 全般                      |                                            |                                            |
| クリップボードリング              | • • • • • • • • • • • • • • • • • • • •    | ペルプ M型体テスト                                 |
| Windows Forms           | button1 textBox1                           |                                            |
| Data                    |                                            | 7U/\77 4 ×                                 |
| Components              |                                            | myFirstControl2 helioworld2.MyFirstControl |
| Custom Components       | button1 textBox1                           | 🔡 🛃 🔲 🗲 📼                                  |
| 📐 Pointer               |                                            | □ 子の他                                      |
| 🤬 MyFirstControl        | . L                                        | message こんぱんわ                              |
|                         | · · · · · · · · · · · · · · · · · · ·      | ヨ データ                                      |
|                         |                                            | ⊞ (DataBindings)                           |
|                         |                                            | Tag                                        |
|                         |                                            | □ デザイン                                     |
|                         |                                            | (Name) myFirstControl2                     |
|                         |                                            | Locked False                               |
|                         |                                            | Private                                    |
|                         |                                            | Causes)/alidation True                     |
|                         |                                            | □ 7-ザー補助                                   |
|                         | ソース デザイン                                   | AccessibleDescription                      |
|                         | Trade 1 Trade 1                            | AccessibleName                             |
|                         | PJFJ9F ¥ X                                 | AccessibleRole Default                     |
|                         | Enk 📉                                      | 動作                                         |
|                         | ^                                          | AllowDrop False                            |
|                         | ビルド完了 0 エラー, 0 警告                          | ContextMenu 🕼 🛛                            |
|                         |                                            | その他                                        |
|                         | 完了                                         |                                            |
| 🛐 🦄 🖄 🖓 🖓 🖓             | ,                                          | -                                          |
| レディ                     |                                            | ·<br>行:84 列:10 文字:10 挿入 ::                 |

図 11: ユーザーコントロールを配置

6. 実行してボタンをクリックした様子が図 12 です.

| 🖳 Main Form |          |  |
|-------------|----------|--|
| button1     | こんにちは世界! |  |
| button1     | こんにちは    |  |
| button1     | こんばんわ    |  |
|             |          |  |
|             |          |  |
|             |          |  |

図 12: プログラム実行中

#### 7 最後に

駆け足ですが,#developのインストールと,その開発について紹介しました.とても簡単にユー ザーコントロールを作成できることも感じていただけたでしょうか.

C# については殆どふれませんでしたが, Java に非常によくにた言語です.大きくわけると,整数や実数などのスタックにおかれる値型と,クラスや文字列などヒープに置かれる参照型の2つの型を持ちます.プログラマはメモリ管理に煩わされることはありません.コンパイラが,どこからも参照されなくなった記憶領域を回収してくれます(ガベージコレクション)

.NET のクラスライブラリは,言語に共通です.言語ごとに新たなライブラリを学ぶ必要はありません.

また,.NET は CLR (Common Language Runtme) と呼ばれる仮想マシン技術を基盤につく られています.Java と同じように (CLR さえ供給されれば)32bit なプラットフォームでも 64bit な プラットフォームでも再コンパイルの必要さえなく動作します.

Microsoft 以外の実装もすすめられつつあります. 図 13 は, Mono と呼ばれるオープンソースな CLI の実装 (CLR にあたるもの)を利用して, Linux で, helloWorld.exe が動作している様子で す.<sup>6</sup>

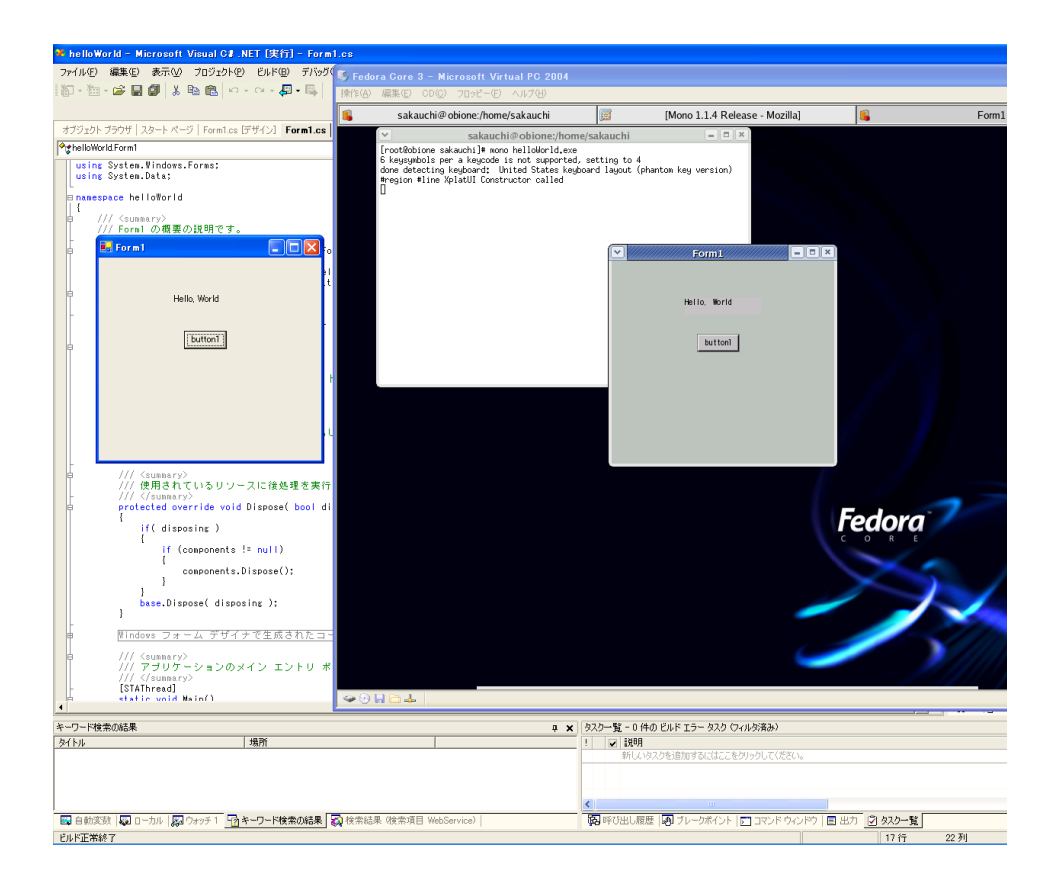

図 13: Linux で動く helloWorld.exe

<sup>&</sup>lt;sup>6</sup>まだ クオリティで実用段階ではありませんが

C# と.NET は,数年前に Java がサーバサイドのプログラマにもたらした多くの恩恵を Windows プログラマに,もたらすでしょう.一つ問題があるとすれば,C#によるプログラミングを経験したあとでは C++によるコーディングが苦痛になることでしょうか:p

ぜひ, C# によるプログラミングをマスターして楽になってください.